# CE LIEVITAZIONE

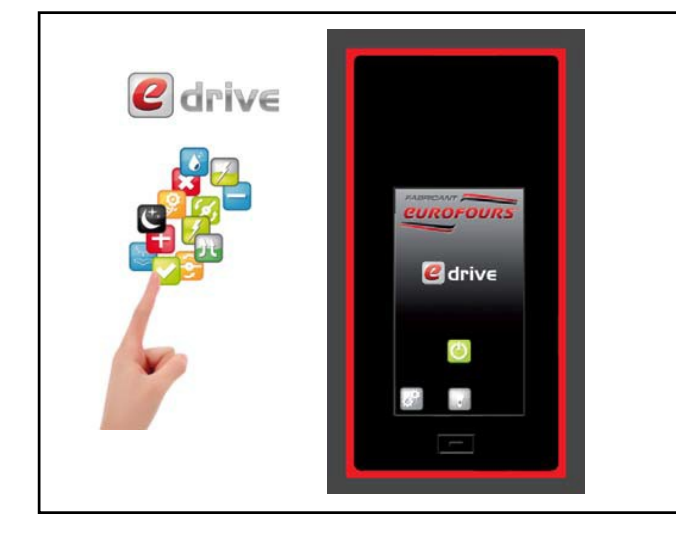

#### Gestione delle seguenti funzioni:

- ✓ Pre-bloccaggio
- ✓ Bloccaggio
- ✓ Lievitazione
- ✓ Fine della Lievitazione
- ✓ Mantenimento
- ✓ Illuminazione (opzione)
- ✓ 9 possibilità di programmi in memoria :
  - × 1 Programma «Freddo diretto»
  - × 1 Programma «Potenza diretta»
  - × 8 ricette programmabili

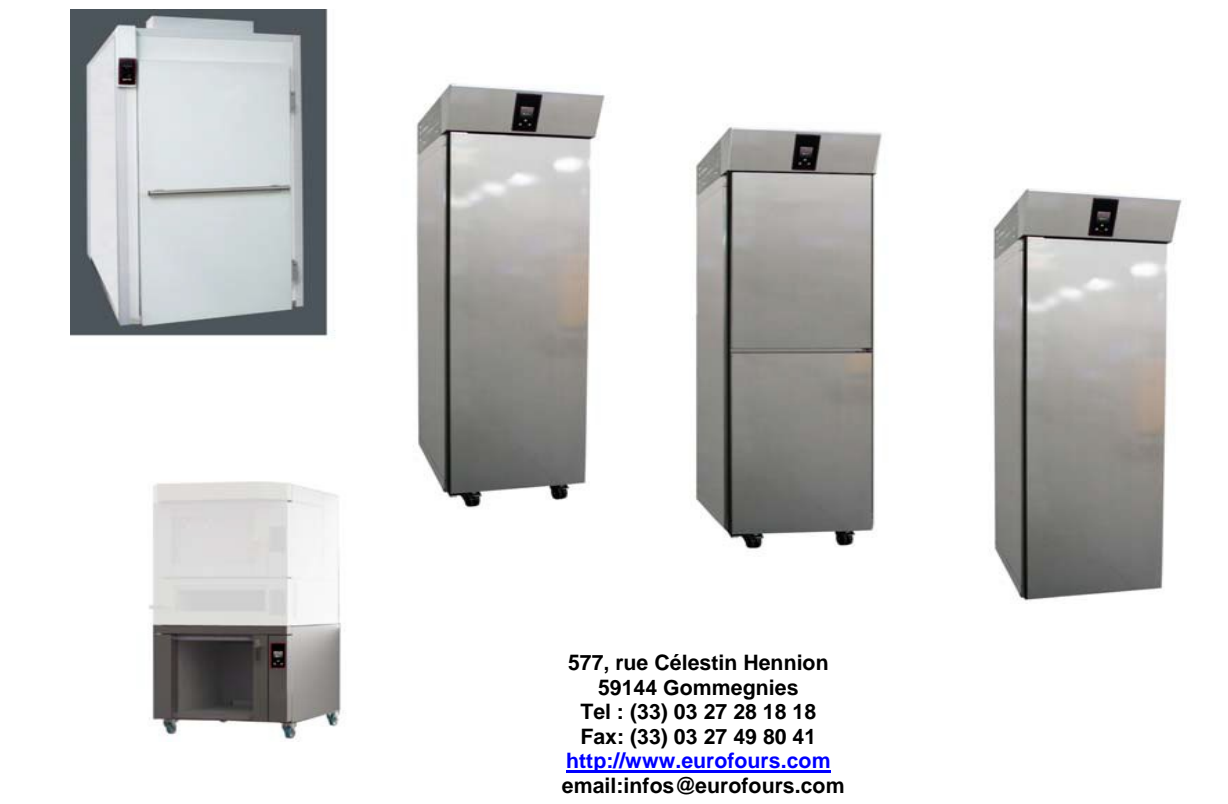

## **ISTRUZIONI DI PROGRAMMAZIONE: PFRD-F00R003-IT**

Fotografie con carattere indicativo. La società si riserva il diritto di apporre qualsiasi modifica senza preavviso - Copia vietata

## SOMMARIO

| PRESENTAZIONE DEL PULPITO DI COMANDO p.3                       |
|----------------------------------------------------------------|
| LIVELLO D'ACCESSO p.4                                          |
| CURVA DEL CICLO DI LIEVITAZIONE : IMPOSTAZIONI REGOLAZIONE p.5 |
| MENU UTILIZZATORE -ACCESSO AI PARAMETRI p.6                    |
| Impostazione delle ricette                                     |
| Impostazione Data e Ora                                        |
| Impostazione parametri regolatore p.11                         |
| RECUPERO E IMMISSIONE DELLE RICETTE CON UNA CHIAVE USB p.12    |
| Recupero dei programmi del regolatore p.12                     |
| Visualizzazione dei file programmi su un computer p.13         |
| Inserimento dei programmi in un computer p.14                  |

La società si riserva il diritto di apporre qualsiasi modifica senza preavviso - Copia vietata

Prendetevi il tempo di leggere queste informazioni per familiarizzare con l'utilizzo dei comandi.

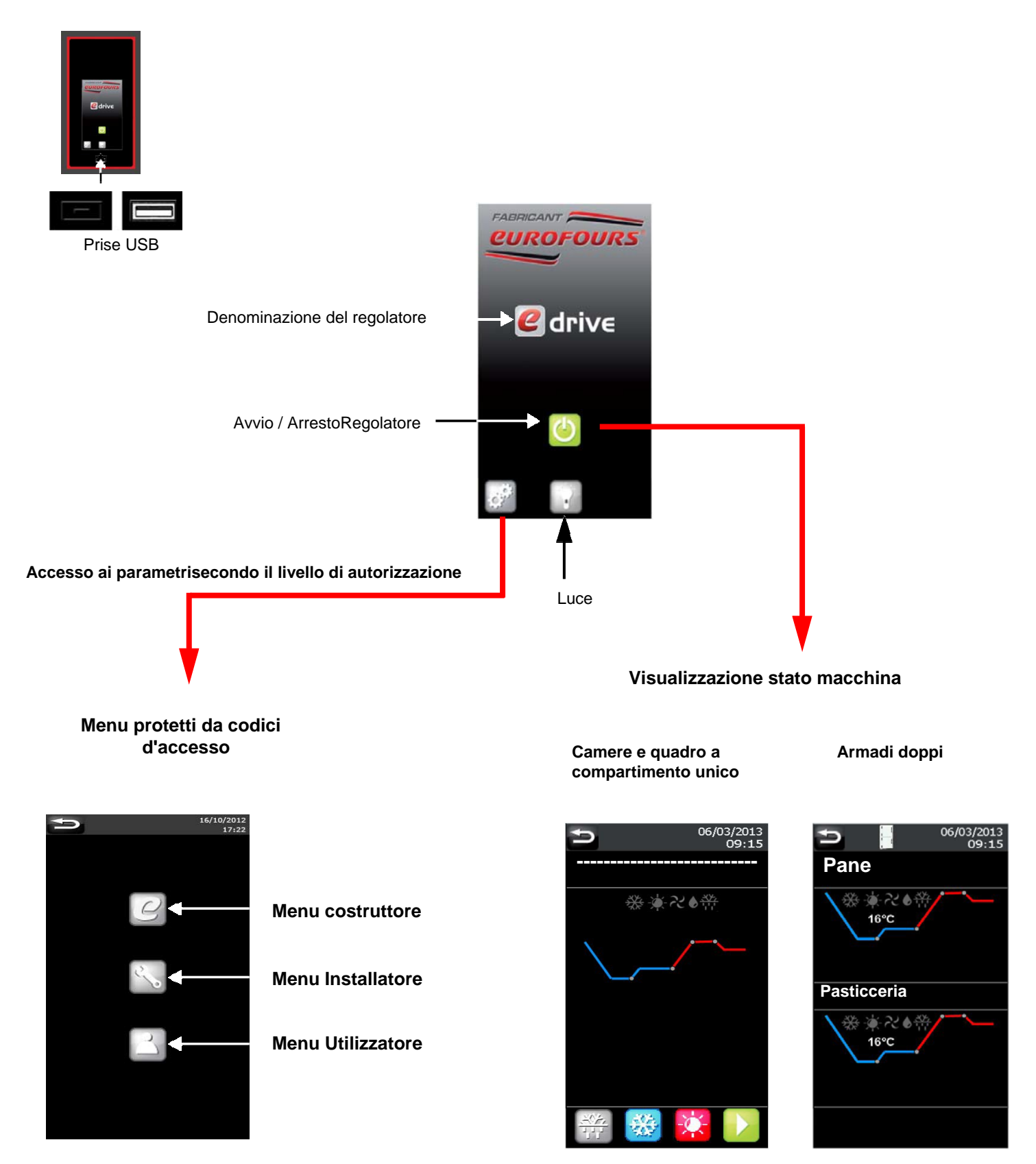

## LIVELLO D'ACCESSO

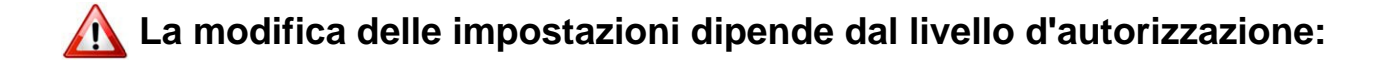

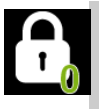

Nessuna impostazione è modificabile. Sono attivi solamente i tasti di :

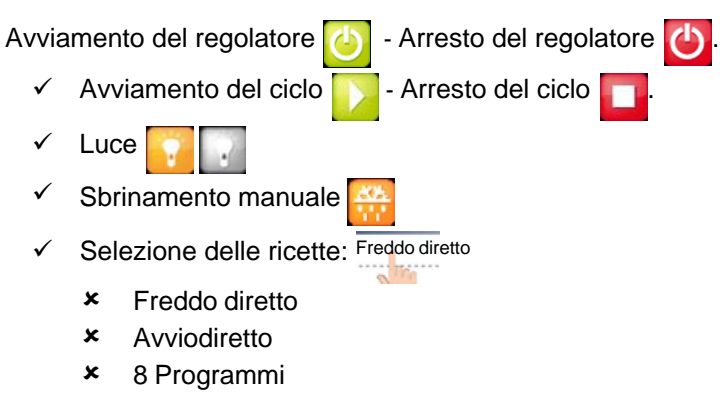

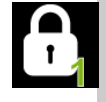

Selezione e modifica PROVVISORIO del programma in fase di ciclo « Freddo diretto » + « Avviodiretto ».

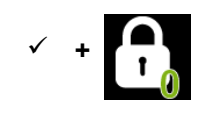

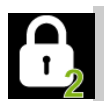

Selezione e modifica **PROVVISORIO** del programma in fase di ciclo : Tutti i programmi. Accesso alla programmazione : «Freddo diretto » + «Avviodiretto».

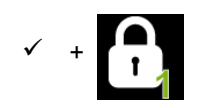

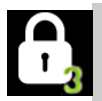

Tutti i programmi : Selezione e modifica **PROVVISORIO** del programma in fase di ciclo.

Accesso alla programmazione

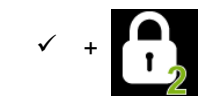

\* Vedere il paragrafo : «Modifica rapida del ciclo in corso».- ISTRUZIONI D'UTILIZZO

#### Pre-bloccaggio

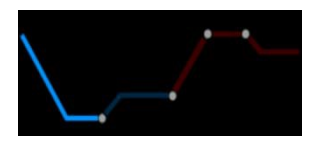

Temperatura : regolabile da -7°C a 5°C

Durata della fase: regolabile da 00:00 a 06:00

La temperatura impostata deve essere raggiunta prima del caricamento dei prodotti Quando la temperatura programmata è ottimale, il cicalino suona per 30 secondi e lo schermo indica la richiesta di carico dei prodotti A partire da questo instante il conteggio dei tempi di questa fase ha inizio.

#### Bloccaggio

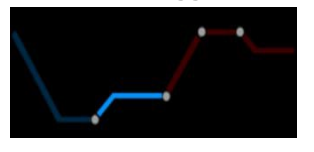

Temperatura : regolabile da -7°C a 5°C

Durata della fase: non impostabile

#### Lievitazione

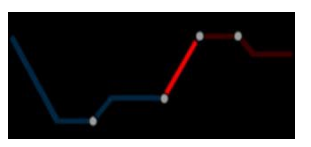

#### Temperatura :

- ✓ 7°C a 35°C (Standard)
- ✓ 7°C a 40°C (su richiesta)
- ✓ 7°C a 45°C (su richiesta)

Durata della fase: regolabile da 00:00 a 23:50

#### Umidità:

- ✓ Senza generatore di vapore: regolabile da 45% a 95%
- ✓ Con generatore di vapore: 45% a 100%

#### Fine della Lievitazione

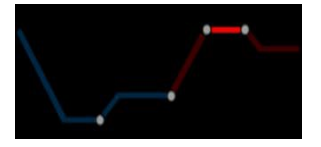

#### Tempi di fine ciclo : max 3 Giorni

Ora di fine ciclo : regolabile da 00:00 a 23:50

#### Mantenimento

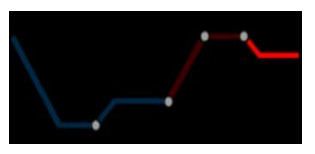

#### Temperatura :

- ✓ 3°C a 35°C (Standard)
- ✓ 3°C a 40°C (su richiesta)
- ✓ 3°C a 45°C (su richiesta)

## Quando un ciclo è attivo, l'accesso alla programmazione è bloccato.

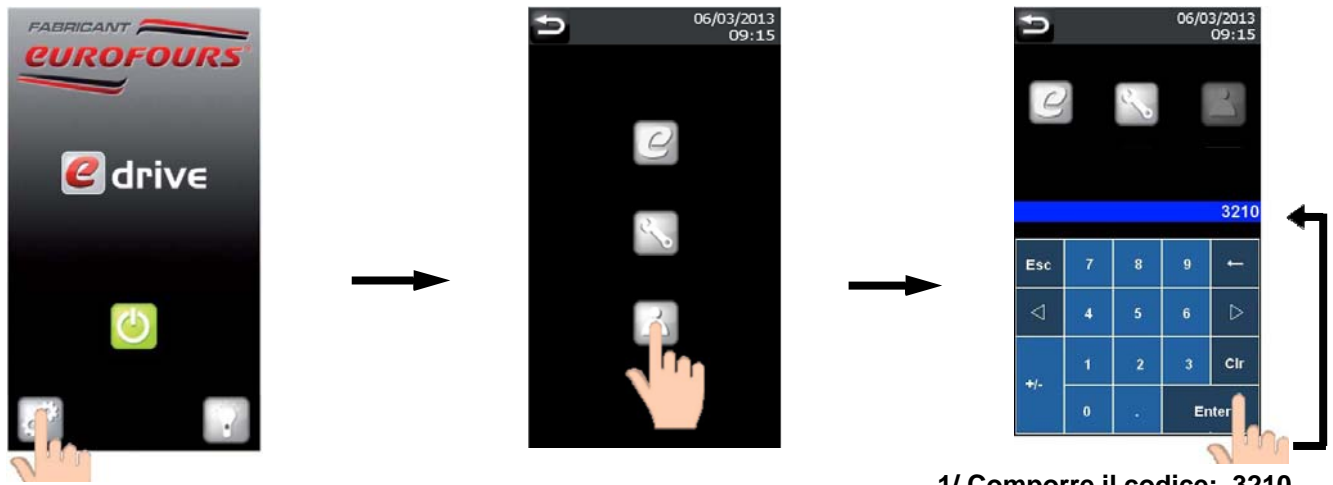

1/ Comporre il codice: 3210 2/ Conferma

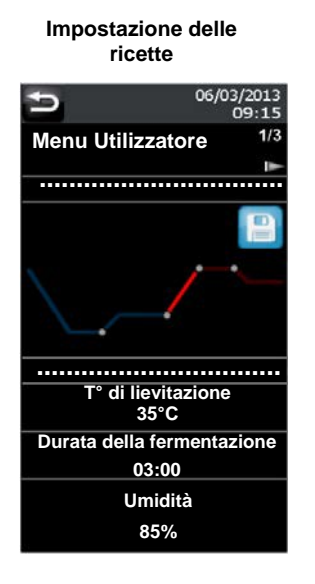

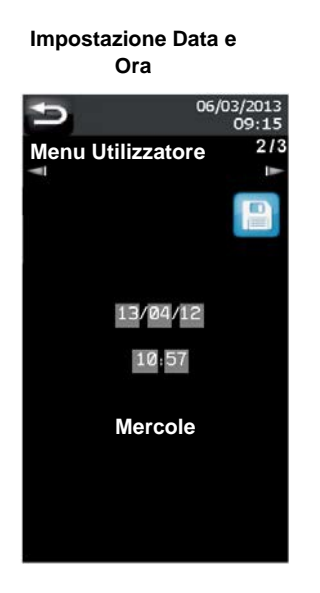

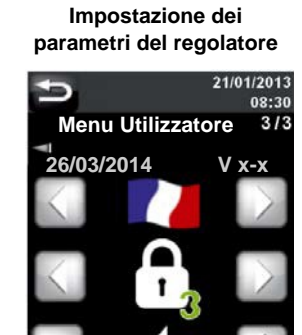

Luminosità 90% Tempor. Standby 20mn

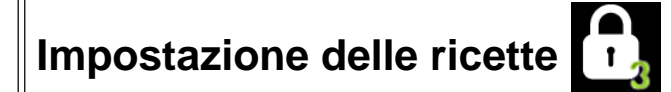

#### 10 possibilità di programmi in memoria :

- ✓ 1 Freddo diretto
- ✓ 1 Avviodiretto
- 8 programmi personalizzabili

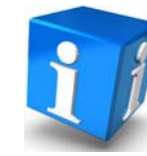

Il nome dei 2 programmi specifici«Freddo diretto» e «Avviodiretto» non sono modificabili.

Scelta del nome del programma : Selezionare la linea da programmare (salvo «Freddo diretto» e «Avviodiretto»).

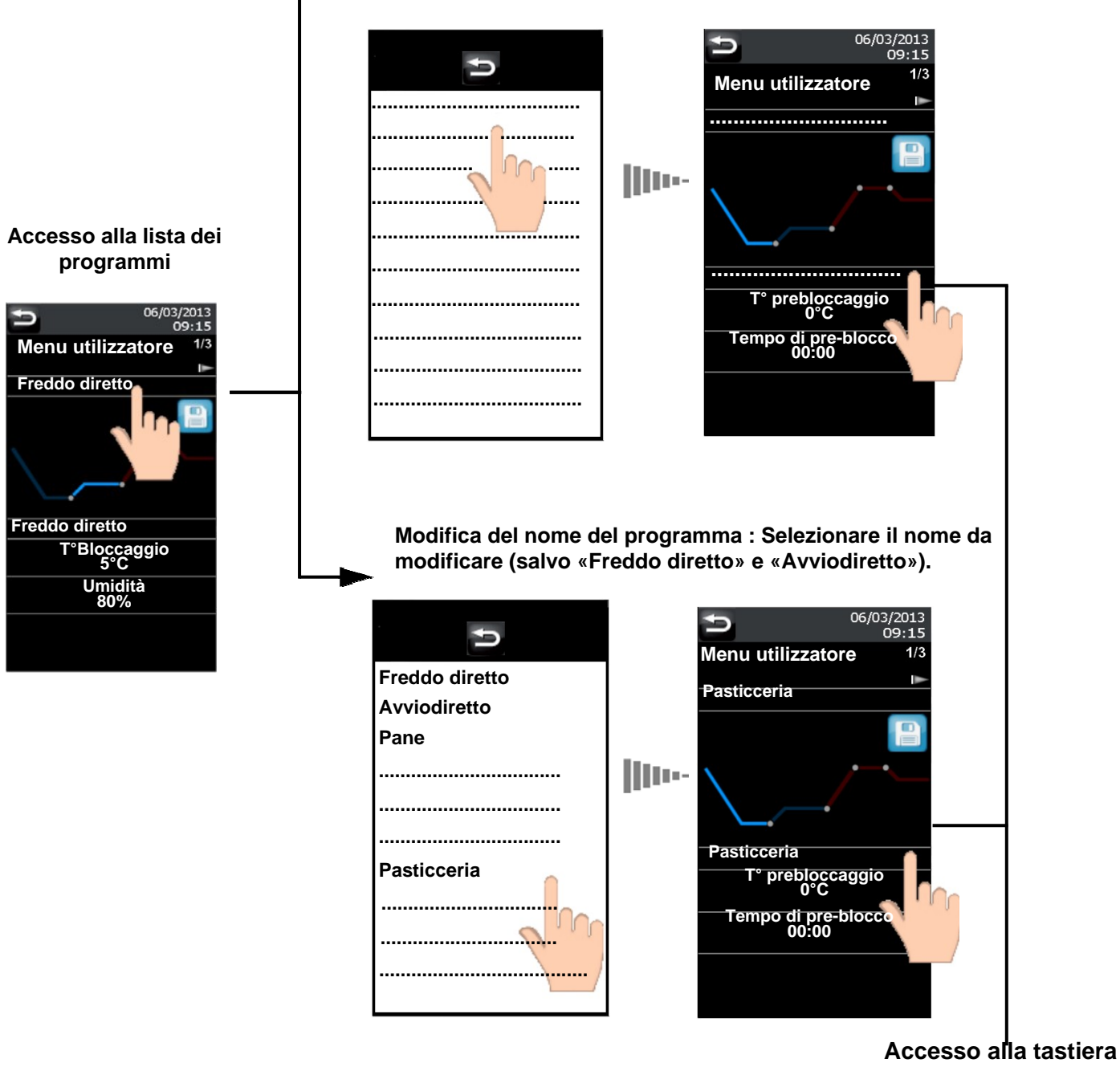

(Pagina seguente)

#### Il nome del programma può essere composto da lettere, da cifre e da caratteri speciali. Numero dei caratteri disponibili : 21

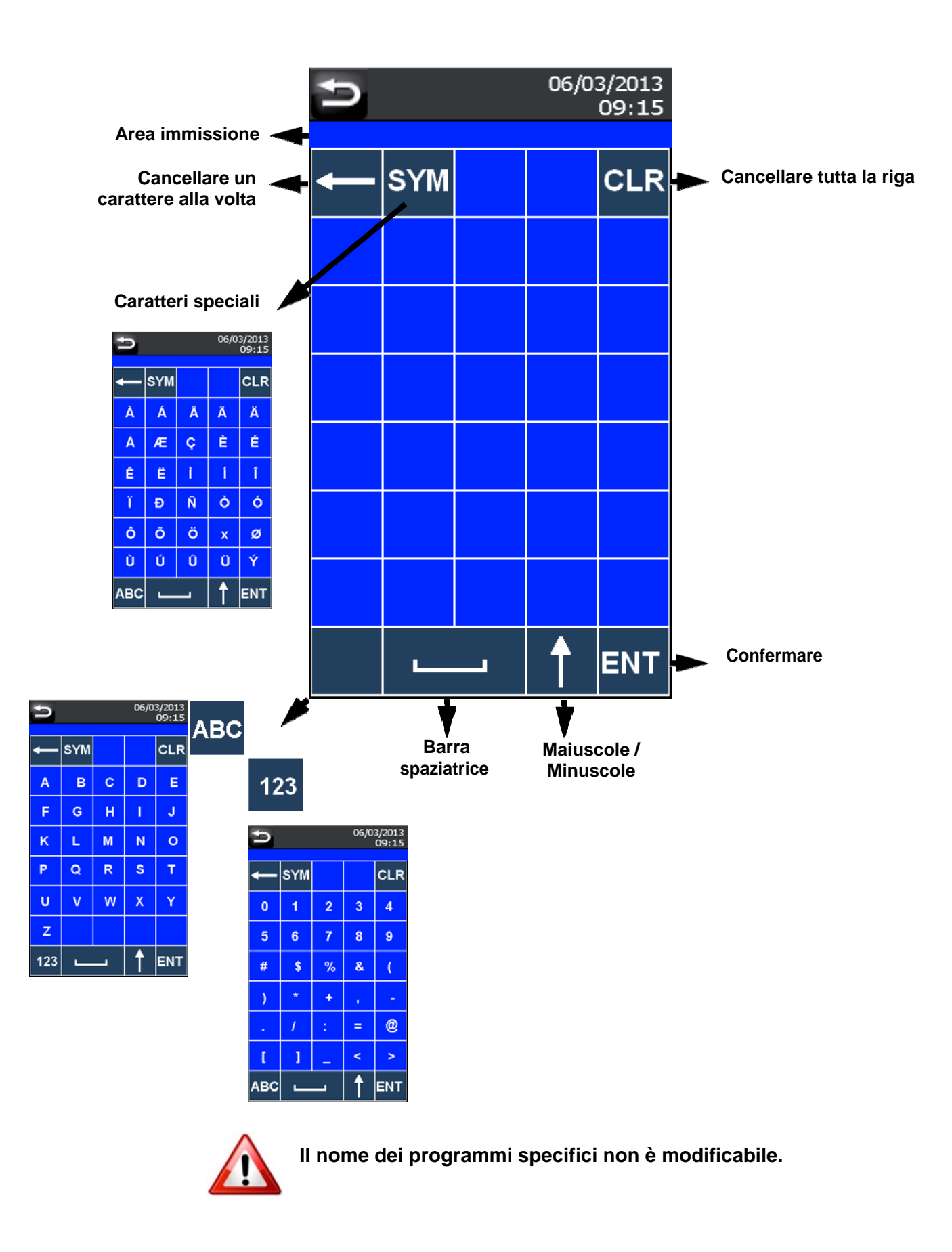

#### Creazione / Modifica d'un programma

## 

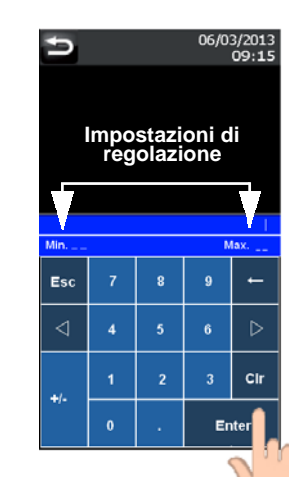

Scegliere il nuovo valore e confermare cliccando su «ENTER»

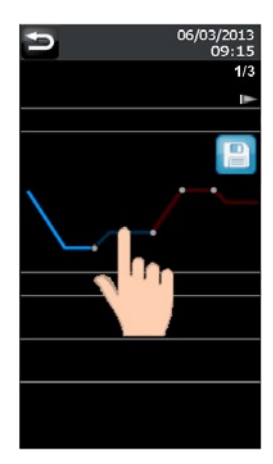

Per accedere alle differenti fasi, premere sulla porzione di curva corrispondente.

#### Bloccaggio

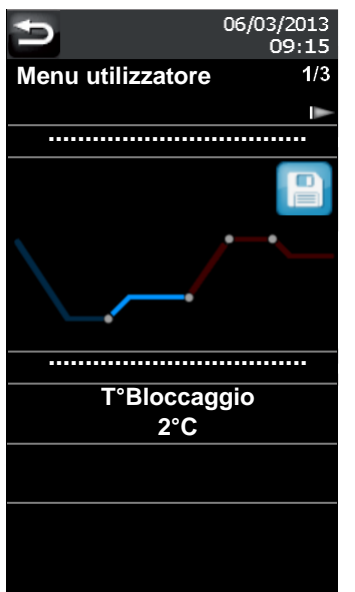

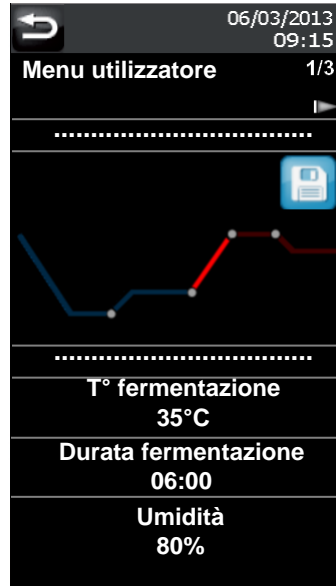

Lievitazione

Premere sul parametro

da modificare

#### Fine della lievitazione

#### Mantenimento

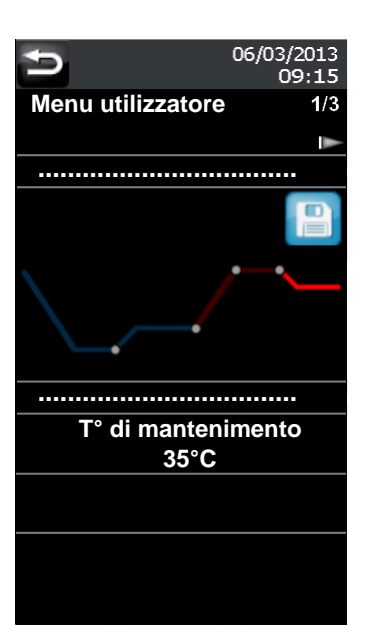

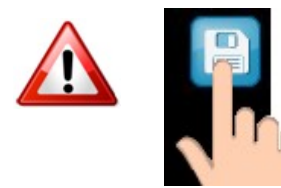

Non dimenticate di premere sull'icona con il dischetto per registrare la(e) modifica(e)apportata(e) al programma.

## Impostazione Data e Ora

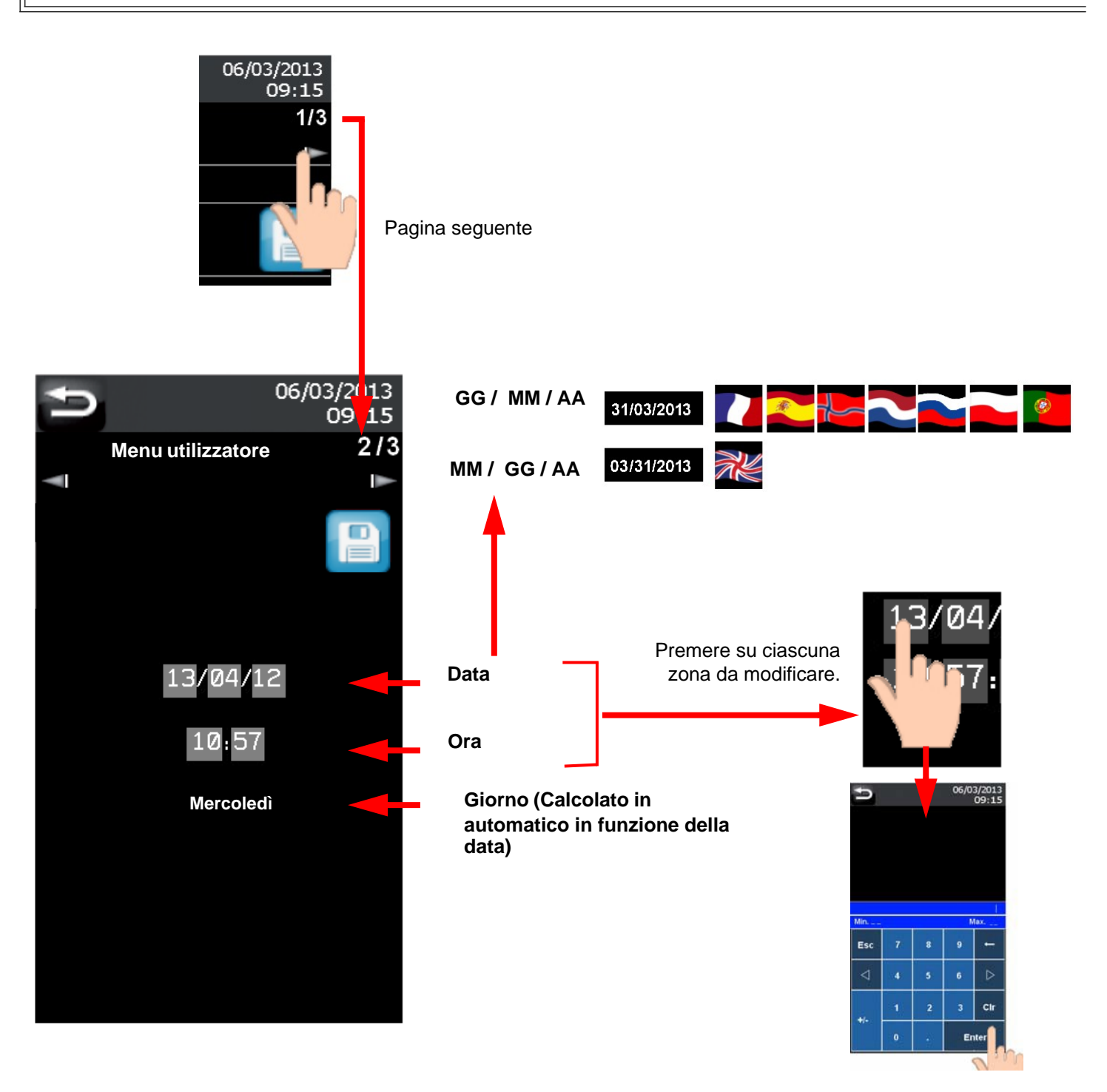

![](_page_9_Picture_2.jpeg)

Premere sull'icona con il dischetto per salvare.

La data e l'ora si aggiorneranno sulla banda grigia

![](_page_9_Picture_5.jpeg)

### ATTENZIONE

Per i paesi che applicano l'ora legale, regolare l'ora manualmente (la funzione non è automatica).

![](_page_10_Picture_1.jpeg)

#### Pagina seguente

![](_page_10_Picture_3.jpeg)

![](_page_10_Picture_4.jpeg)

Prog E-Drive per fermentazione en Français

## **RECUPERO E INSERIMENTO DELLE RICETTE CON UNA CHIAVE**

![](_page_11_Picture_1.jpeg)

## Visualizzazione di file programmi su un computer

| FXPRG000 - Bloc-notes            | - |                |   |   |       |
|----------------------------------|---|----------------|---|---|-------|
| Fichier Edition Format Affichage | ? |                |   |   |       |
|                                  |   |                |   |   | _     |
|                                  |   |                |   |   |       |
| Programme                        | : | Freddo diretto |   |   |       |
| Hygrométrie                      | : | 80%            |   |   |       |
| % resistenza                     | : | 100%           |   |   |       |
| T° Pre-bloccaggio                | : | -2°C           |   |   |       |
| T°carico prodotti                |   | -2°C           |   |   |       |
| Durata pre-bloccaggio            | : | 02:00          |   |   |       |
| T° Bloccaggio                    | : | -2°C           |   |   |       |
| T° di fermentazione              | : | 18°C           |   |   |       |
| Durata della fermentazione       | : | 03:00          |   |   |       |
| Numero progressivo               | : | Ø              |   |   |       |
| T° progressiva                   | : | 2°C            |   |   |       |
| Durata progressiva               | : | 00:10          |   |   |       |
| Ora della fine                   | : | 04:00          |   |   |       |
| Giorno della fine                | : | 1              |   |   |       |
| T° de mantenimento               | : | 12°C           |   |   |       |
|                                  |   |                |   |   |       |
| Programme                        | - |                |   |   |       |
| Hygrometrie                      | : | 85%            |   |   |       |
| % resistenza                     | : | 100%           |   |   |       |
| T Pre-bioccaggio                 | : | -5°C           |   |   |       |
|                                  |   | -5°C           |   |   |       |
|                                  | : | 02:00          |   |   |       |
|                                  | : | 2°C            |   |   |       |
| I di fermentazione               | : | 24 °C          |   |   |       |
| Durata della fermentazione       | : | 03:00          |   |   |       |
|                                  | : | 0              |   |   |       |
| I° progressiva                   | : | 2°C            |   |   |       |
| Durata progressiva               | : | 00:10          |   |   |       |
| Ora della fine                   | : | 04:00          |   |   |       |
| Giorno della fine                | : | 1              |   |   |       |
| I°de mantenimento                | : | 12°C           |   |   |       |
|                                  |   |                |   |   |       |
| Programme                        | : |                |   |   |       |
| Hygrometrie                      | : | 80%            |   |   |       |
| % resistenza                     | : | 100%           |   |   |       |
| Terebioccaggio                   | : | -5°C           |   |   |       |
| i carico prodotti                | 2 | 2°C            |   |   |       |
|                                  |   |                |   |   |       |
|                                  | _ |                |   | _ | <br>_ |
|                                  |   |                | 1 |   |       |
|                                  |   |                |   |   |       |

### Installazione dei programmi all'interno di un

![](_page_13_Picture_1.jpeg)

![](_page_13_Picture_2.jpeg)

I file «FRPRG\_A0 + FRPRG\_A1» contengono i programmi da installare all'interno del regolatore.

![](_page_14_Picture_0.jpeg)

Prima di sostituire i file programmi del regolatore con nuovi file «FRPRG\_A0» + «FRPRG\_A1» presenti sulla chiave USB, una copia di file d'inizializzazione viene registrata automaticamente sulla chiave sotto il nome «FRPRG\_A0.OLD» + «FRPRG\_A1.OLD».